## Yalara website how to

Link: http://www.yalara.com.au/wp-login.php

Username: admin

Password: \$%DX\$&ETJ%

- Keep photo files under 2MB. Larger files can be uploaded via the file manager in cPanel
- To add/change widgets go to: Appearance/Customize/Widgets/Sidebar Pages
- To change the menu: Uncheck the box under Site Identity. Go to Appearance/Customize/Menus/Main. Drag and drop to reorder
- To resize pics click on the pic and drag the boxes
- To get rid of widgets go to Appearance/Widgets and then drag it from the sidebar section to the available widgets and it should disappear. "Sidebar" is a default sidebar if no others are in use and that's where the search widget is right now. It was in the "Sidebar Pages" section which is where you put widgets you want to show on pages and not posts.
- If you want to get rid of the sidebar altogether click open the page you want to edit and then on the dropdown menu under Template, which is under Page Attributes. You'll see there are a number of options there. Just do a page preview to see what the changes do. If you change it you'll need to do the same for each page.